# 喜茂別町予約システムのつかいかた

# <u>1.システムへのアクセス</u>

右のQRコードを読み取るか、以下のURLをWebブラウザ (Google chrome, Safari, FireFoxなど)に入力してください。 喜茂別町HPの健康・福祉の新着情報からもアクセスできます。

サイトURL: <u>https://kmbyoyaku.rsvsys.jp</u>

## <u>2.予約日時を選択する</u>

システムのトップ画面を下へスクロールすると表示される 予約する クリックしてください。

カレンダー画面にて、予約したい日付、時間を押してください。

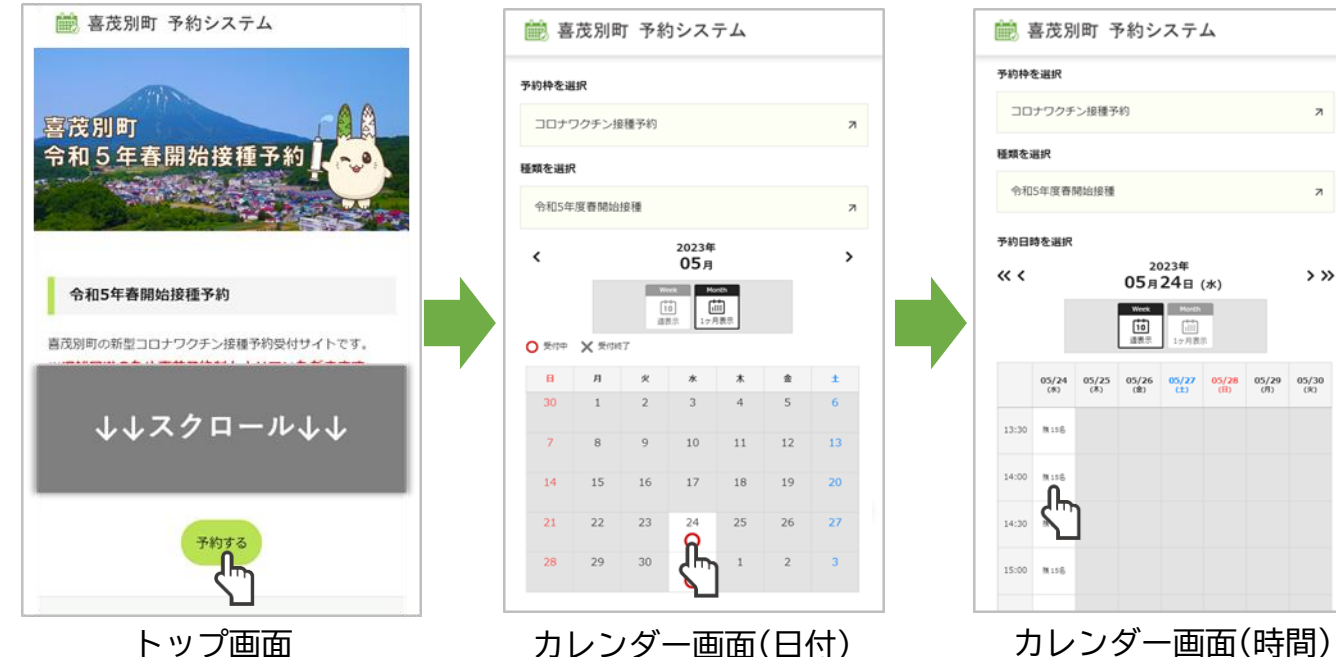

### 3. 予約者(接種者)の情報を入力する

画面に従って、予約者(接種者)の情報を入力し、 最後まで入力しましたら、「次へ」を押して下さい。 入力エラーになりましたら、エラー箇所を再入力して 下さい。

#### 接種券番号と請求先番号

同封されている予診票に記載されている接種券番号と請求先番号 を半角数字で入力してください。

#### メールアドレス

予約の完了、変更時等にシステムよりメールが配信されます。 迷惑メール設定によって、メールが届かない場合があります。 その場合は、ドメイン指定受信で「kmbyoyaku@rsvsys.jp」を 許可するように設定してください。

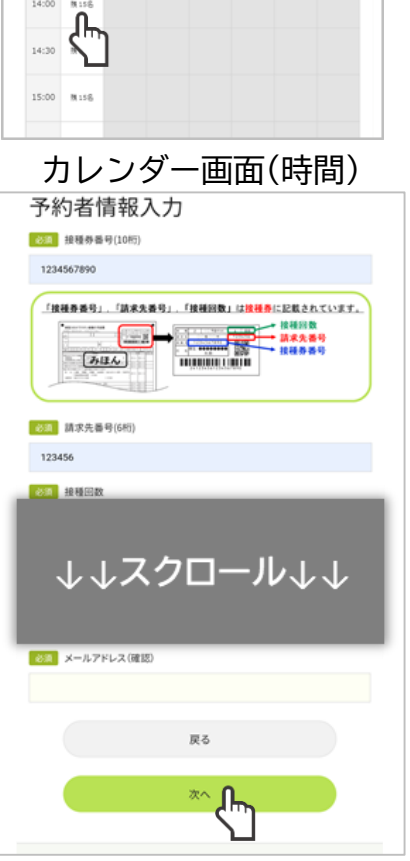

ボタンを

情報入力画面

#### 予約内容確認 4. 予約の確定 予約完了 予約内容 予約の内容と、予約者の情報が 予約ID 接種日時 2022/11/17(木) 22 正しければ、「予約を登録する」 受付時間 14:00 確認ページ https://kmbyoyaku.rsvsys.jp/guest/logi ボタンをクリックしてください。 予約检 確認ページで予約内容の確認ができます。 ※接種日当日のキャンセルは予約システムでお受けすることができ 予約完了画面が表示されます。 ±++ 6... ↓↓スクロール↓↓ 喜茂別町元気応援課(TEL 0136-55-5831)までご連絡ください 以上で予約の手順は完了です。 続けてご家族など別の方の予約を 続けて予約 行う場合は、「続けて予約」を 戻る ホームへ 押してください。 予約を登録する 予約内容確認画面 予約完了画面 5.確認ページへのアクセス システムから配信されるメール、予約完了画面のURLからアクセスできます。 右のQRコードを読み取るか、以下のURLからもアクセスできます。 П 確認ページURL: https://kmbyoyaku.rsvsys.jp/guest/login 確認コード送信画面が表示されますので、予約完了画面で表示された 1=12 「予約ID」と、予約の際入力したメールアドレスを入力してください。 メールアドレス宛に「確認ページ用確認コードのお知らせ」というメールが届 きますので、確認ページで、「予約ID」とメールに記載された「確認コード」 を入力し、「認証する」を押して下さい。 確認ページ用確認コードのお知らせ 要価トレイ 🔜 喜茂別町 予約システム 🛗 喜茂別町 予約システム 喜茂別町予約システム 11:13 $\rightarrow$ 18 To: 自分 ~ 確認ページ 予約確認 予約者確認ページ用確認コード:50698949 \*有効期限1時間以内に登録をお願いします。 ※接種日当日のキャンセルは予約システムでお受けすることができません 確認コード入力 喜茂別町元気応援課(TEL 0136-55-5831)までご連絡ください。 \*このメールは送信専用のメールアドレスから配信されています。このメ-ルへの返信はできませんのでご了承ください。 予約ID 予約ID \*ご不明点やご質問は以下の窓口までお問い合わせください。 \*このメールに心当たりがない場合は、お手数ですが以下の窓口へご連絡く 22 22 ださい。 確認コード メールアドレス お問い合わせ先 50698949 元気応援課/健康づくり係 kimobetsukenko@gmail.com 電話番号:0136-55-5831 認証する ረኩ メールを送信する 喜茂別町予約システム 確認コードお知らせメール 確認コード送信画面 確認ページ 6.予約の変更・キャンセル 予約ID:22 確認ページでの認証に成功すると、予約確認画面が 予約内容 表示されます。 18 新新日 BA 2022/5/24(水) ここから、予約のキャンセルを行う場合は、 受付時間 14:00 「キャンセルする」、予約日時等の変更を行う場合は 予約枠 コロナワクチン接種予約 「予約内容を変更する」を押して下さい。 移动 予約日の1日前まではシステムでキャンセル可能です。 令和5年度春開始接種 当日のキャンセルの場合は以下のお問い合わせ先へ 予約状態 連絡してください。 予約ステータス 確定 お問い合わせ: キャンセルする 喜茂別町元気応援課健康づくり係 予約内容を変更する

TEL 0136-55-5831

予約確認画面